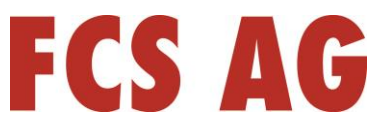

# Sie haben noch kein Zoom Client Programm auf Ihrem PC?

## 1. Zoom Client Programm herunterladen:

#### Entweder über das zoom Download Center

Gehen Sie dazu auf die Webseite: <u>https://zoom.us/download</u> und laden Sie dort den Zoom Desktop-Client herunter

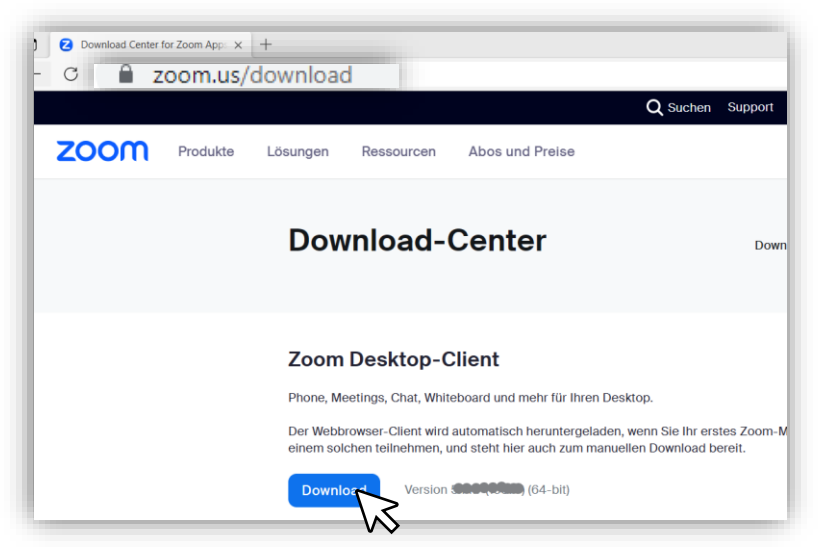

#### Oder über den Link in der Einladungsmail

Klicken Sie zunächst auf den Link in der Einladungsmail ...

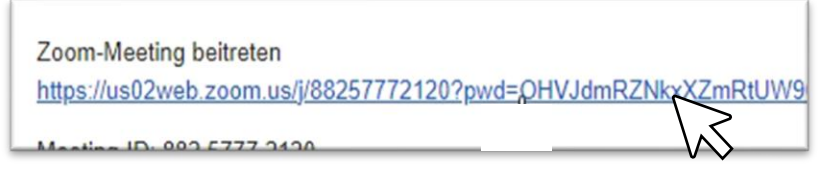

... dann auf: jetzt herunterladen

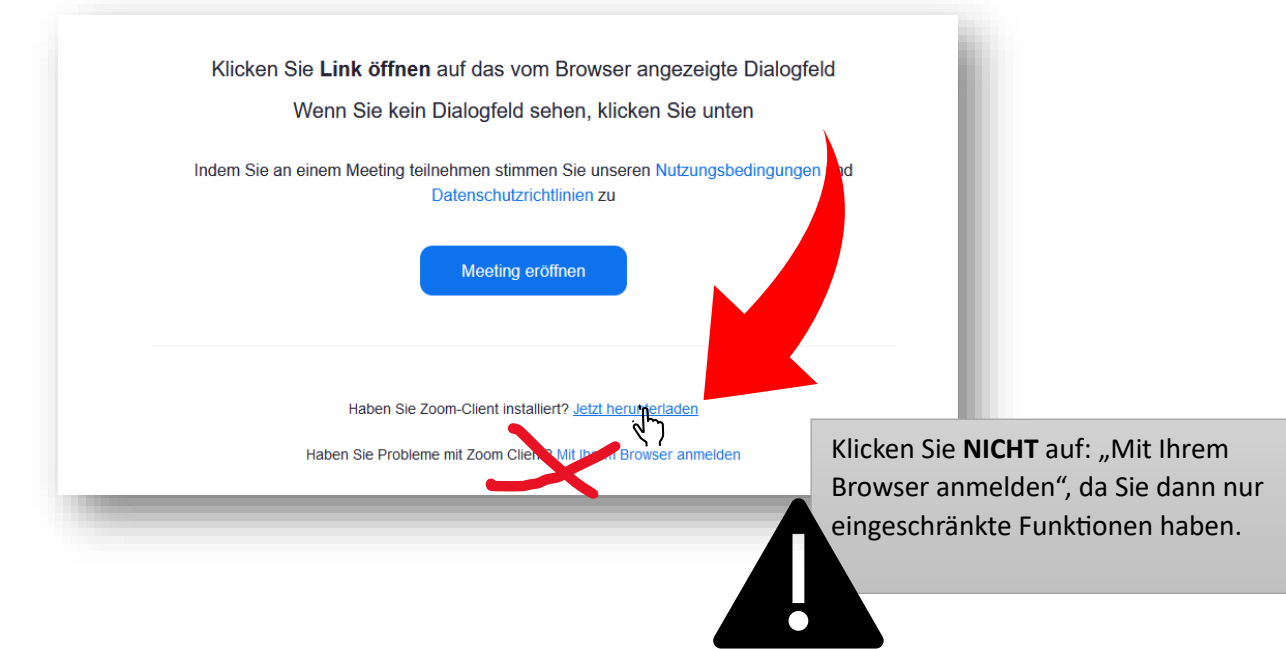

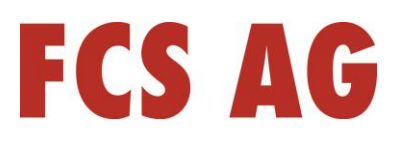

### 2. Zoom Client Programm installieren:

Nachdem Sie die Installationsdatei heruntergeladen haben, klicken Sie jetzt im Browser oben auf das Download-Symbol und anschließend auf die zuletzt heruntergeladene Datei

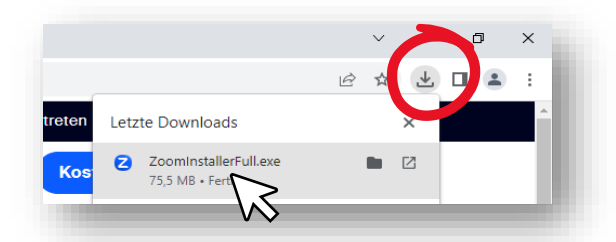

Das Zoom Client-Programm wird jetzt installiert:

| an ein 😑 |                                 | - | × | en i |
|----------|---------------------------------|---|---|------|
|          | Installing Zoom                 |   |   |      |
|          | 95%                             |   |   |      |
|          | Please do not close this window |   |   |      |
|          |                                 |   |   |      |

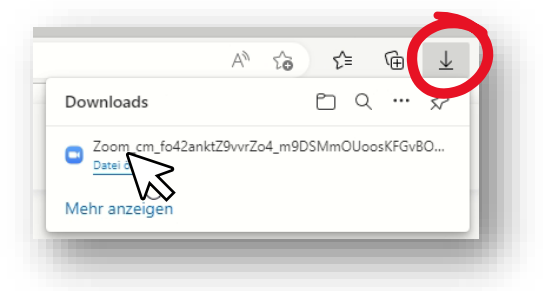

# Sie haben das Zoom Client Programm schon installiert? Einem ZOOM-Meeting beitreten:

Zoom-Meeting beitreten

~ ID- 000 E777 010/

https://us02web.zoom.us/j/88257772120?pwd=QHVJdmRZNkxXZmRtUW9GN2xSMUto

Klicken Sie einfach auf den Link in der Einladungsmail...

- ... dann auf Meeting eröffnen...oder...
- ... falls ein Dialogfenster erscheint, klicken Sie dort auf "Link öffnen"

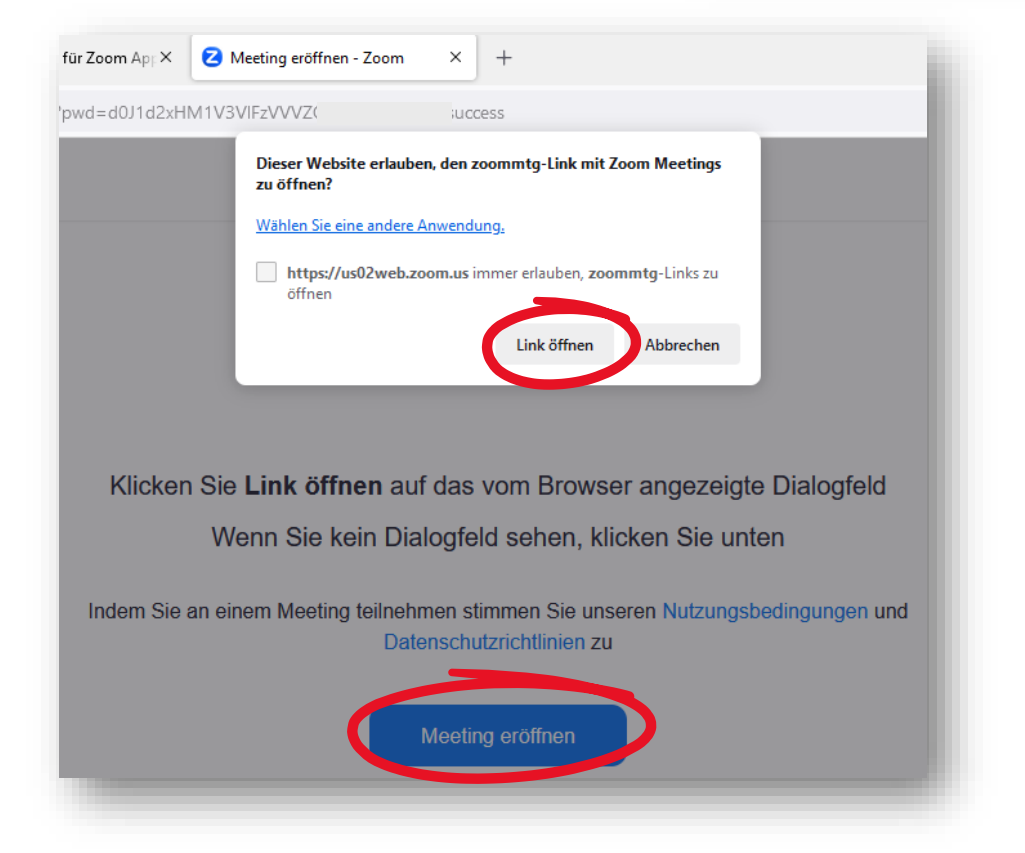